# **JWM Window Manager**

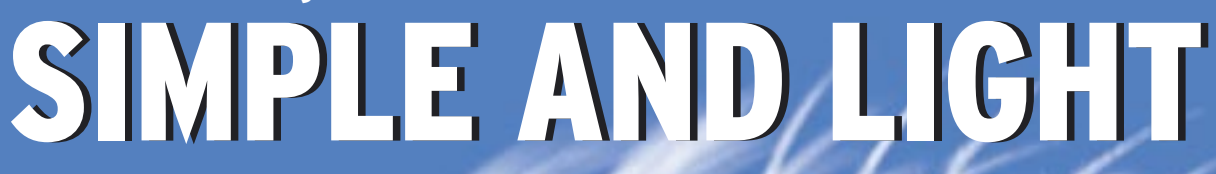

JWM is a window manager for Linux users who demand an efficient GUI and are not afraid to fire up an editor to get it. If this sounds like the kind of tool you are looking for, read on to discover more about JWM. **BY HAGEN HÖPFNER** 

f you install a major Linux distribution, you will probably get the KDE or GNOME desktop. But neither of the big guns is renowned for a frugal use of CPU and memory resources. If your system is short on power, you may be looking for an alternative.

One of your options is *JWM* (Joe's Window Manager) [1] . JWM (Figure 1) got its name from its developer, Joe Wingbermuehle. Joe made sure JWM does not rely on countless libraries, restricting dependencies to the X Window system only.

# Installation

JWM does not provide any ready-to-run binary packages, but building JWM from

the sources is very easy as there are very few requirements to fulfill. All you need is the *gcc* compiler, and the developer packages for *libxpm* and the GUI desktop. If you have Suse Linux 9.2, you will find the X header files in *xorg-x11-devel*. If you have a distribution based on the XFree86 package rather than Xorg, you will find the developer files in the *Xfree86-devel* package.

Unpack the source code from the project homepage and change to the directory this step creates, *jwm-0.21*. Then give the commands *./configure, make,* and *su -c "make install"* to build the executable and copy it to */usr/local/bin.* 

The easiest way to launch JWM is to go to text mode and then type *startx* to

switch to GUI mode. To make sure that JWM launches when you do so, add the following line:

#### exec /usr/local/bin/jwm

to the *.xinitrc* file in your home directory. If you use a GUI-based login manager such as KDM or GDM, you can add an entry for JWM to the login manager menu.

## **First Steps**

The first time you launch JWM, you should at least have your own configuration file, which will need to include a menu entry for launching a terminal. The system global configuration is

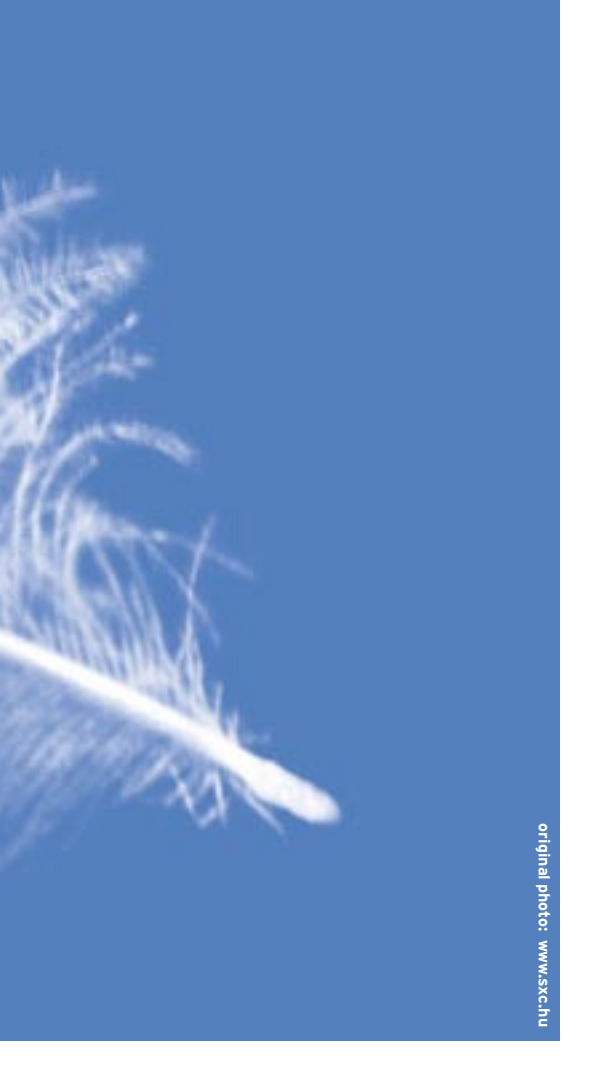

#### **Listing 1: JWM Sample Menu**

| 01 <rootmenu <="" label="Start" th=""><th>icon="start.xpm"&gt;</th></rootmenu> | icon="start.xpm"> |
|--------------------------------------------------------------------------------|-------------------|
|--------------------------------------------------------------------------------|-------------------|

- 02 <program icon="konsole.xpm" label="xterm">xterm</program></program>
- 03 <Menu icon="folder.xpm" label="Internet">
- O4 <Program icon="mozilla.xpm" label="Firefox">firefox</ Program>
- <program icon="mozilla-mail.xpm" label="Thunderbird">thunder bird</Program>
- O6 <program icon="licq.xpm" label="Licq">licq</program></program>
- 07 </Menu> 08 <Separator/>
- 08 <Separator/>
- 09 <Restart icon="reload.xpm"/>
- 10 <Exit icon="exit.xpm"/>
- 11 </RootMenu>
- 12 <Icons>
- 13 <IconPath>\$HOME/.jwm\_pics</IconPath>
- 14 </Icons>

| Listing 2: Tray configuration                          |                                              |  |
|--------------------------------------------------------|----------------------------------------------|--|
| 01                                                     | <tray autohide="false"></tray>               |  |
| 02                                                     | <font< th=""></font<>                        |  |
| antialias="true">-adobe-helvetica-*-r-*-12-*-*-*-*-*-* |                                              |  |
| 03                                                     | <width>500</width> Tray width (Default 1024) |  |
| 04                                                     | <height>20</height> Tray height (Default 28) |  |
| 05                                                     | <alignment>center</alignment>                |  |
| 06                                                     | <foreground>black</foreground>               |  |
| 07                                                     | <background>#DCDAD5</background>             |  |
| 08                                                     | <activeforeground>black</activeforeground>   |  |
| 09                                                     | <activebackground>#8899AA</activebackground> |  |
| 10                                                     |                                              |  |

.0 </Tray>

placed in the */usr/local/etc* folder when you install JWM. Copy the *system.jwmrc* file to your home directory as *.jwmrc*. Then open the file in an editor and change the program name *xwsh* in line 7 to the name of your favorite terminal, that is *xterm* or *konsole* for example.

After completing these preparatory steps, you can launch a basic JWM configuration for the first time. At the bottom edge of the screen you will see a tray that includes a menu, a pager, a CPU load indicator, and a clock. Later on, JWM will display a list of active programs in the middle.

You might like to select the *Terminal* menu entry to launch the application you configured in your configuration file.

The window decorations are reminiscent of FVWM [2]. The window title bar includes buttons for iconizing, maximizing, and closing the window. Also included is an icon on the left, which opens the window menu on right clicking.

### **Configuring the Menu**

You can use the menu to move the window to another virtual desktop or send it to the background in the current window. If you prefer to do without a mouse, JWM supports keyboard shortcuts that are very reminiscent of the KDE shortcuts. For example, [Alt] + [Tab] toggles between the windows on the current desktop, and pressing [Alt] + [F4] closes an application.

You can edit the configuration file to

modify JWM to suit your own preferences, as the standard configuration would probably only make JWM's developer happy. The first thing to do is to set up the menu to support the applications you have installed on your system.

The menu can contain submenus, program launchers, separating lines, and internal JWM calls. The internal JWM calls help you terminate JWM, for example. The current version does not support re-launching the window manager via the menu. When we selected an entry to try this, JWM crashed. Listing 1 is a simple example that results in the menu shown in Figure 2.

The first line tells JWM that the menu definition follows. The next line has an entry for launching an *xterm*. Besides the label displayed for the menu entry

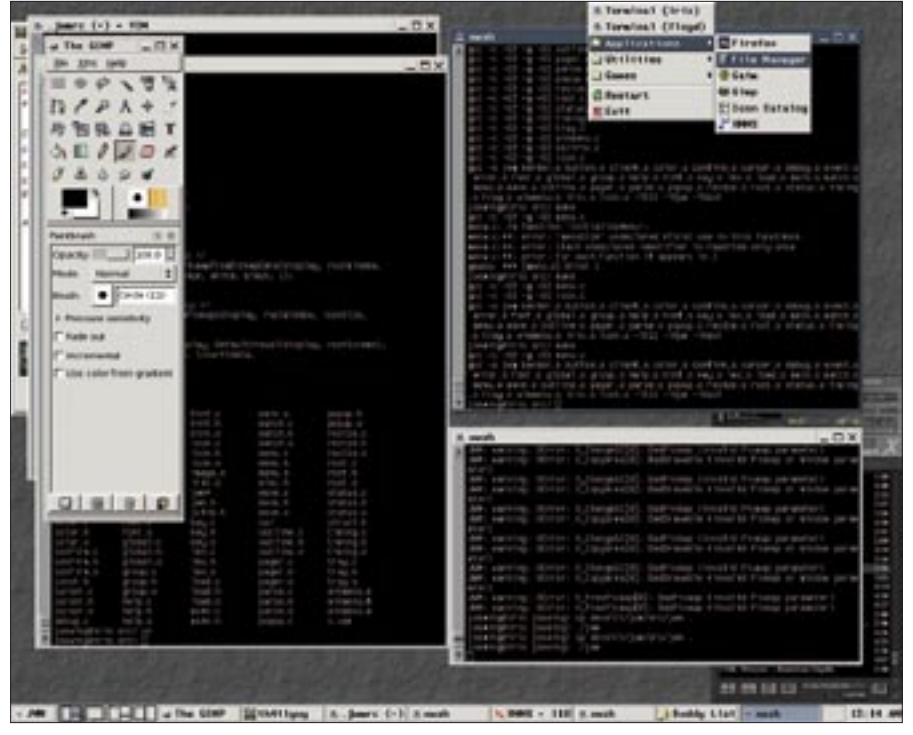

Th

Figure 2: The start menu

defined in Listina 1.

E Evit

C Lice

Figure 1: JWM is a versatile desktop that is easy on resources.

(*label* = "xterm"), the line also specifies an icon – *icon* = "konsole.xpm". To allow JWM to find the icon, the image file for the icon needs to be stored below the icon path, which is *\$HOME/.jwm\_pics* in this case. The window manager can only handle xpm-formatted graphics.

To use the icons you already have installed, you can call *convert* to convert the PNG icons below */usr/share/icons* to the required format and store them

below /home/username/ .jwm\_pics. The line with the <Separator/ > string adds a separating line to the menu.

The sample listing also changes the label of the menu button, which started off as *JWM*. The *label* =

*"Start"* entry in the menu definition changes the label to *Start* (Figure 3).

### **Tray Dressing**

You can use the entries between < *Tray* > and </*Tray* > in the *.jwmrc* file to modify the appearance, size, and color of the panel, as shown in Listing 2.

The *autohide* = "*false*" definition in line 1 prevents the tray from disappearing into the background. You can change this behavior by specifying *autohide* =

*"true"* to automatically hide the tray, unless the mouse

pointer happens to be at the bottom edge of the screen. *Font* sets the font type.

You can use the *xfontsel* tool to discover the fairly cryptic font names. *Width* defines the width (minimum 320), *Height* defines the height (minimum 8 point, maximum 128 point), and *Alignment* the vertical alignment of the tray, which can be *left*, *center*, or *right*.

If you set the width to 0, the tray will

take up the whole width of the screen. The color values for the *Foreground* and *Background* colors can be input as hex values, as in HTML files, or by specifying the color names. The *showrgb* |

*less* command tells you the names recognized by your system. The easiest way to find out the hex color values is to use a program such as *kcolorchooser*.

## **Desktop Convenience**

By default, JWM allows the focus to follow the mouse cursor. If you prefer to click to shift the focus, replace *sloppy* with *click* in the following line

<FocusModel>sloppy</FocusModel>

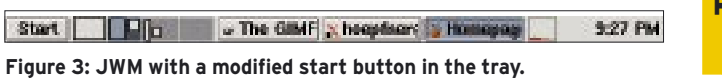

If four virtual desktops are not enough for you, you can increase the number in the *< DesktopCount > 4 < /Desktop-Count >* line. Make sure you use a value between *1* and *8*.

JWM defines a few keyboard shortcuts by default, however, you can add to the list by defining your own shortcuts. Place your keyboard shortcuts at the end of the *.jwmrc* file. To define a keyboard shortcut, you need an entry with the following syntax: *< Key mask* = "*Modifier*" *key* = "*Taste*" *> Aktion < /Key >* . The *Modifiers* include *A* for [Alt], *C* for [Ctrl] and *S* for [Shift]. A line with *< Key mask* = "*A*" *key* = "*F4*" *> close < /Key >* in *.jwmrc* will close a window when you press [Alt] + [F4].

To launch an application when you enter a keyboard shortcut, specify *exec*: as the action, followed by the program name. For example, the following line *< Key mask* = "C" key = "T" *> exec*: *xterm < /Key >* launches an *xterm* when you press [Ctrl] + [T].

### Conclusions

JWM is a small footprint window manager with surprisingly convenient features. If you are not afraid of textbased configuration, you can easily set up JWM to reflect your preferences. As JWM is under active development, someone may already be working on the problem that occurred when we attempted to re-launch the manager via the menu entry. Watch for a new version with a solution to this problem at the JWM project website.

#### INFO

- [1] JWM Homepage : http://joewing.net/ programs/jwm/index.shtml
- [2] FVWM homepage: http://www.fvwm.org/
- [3] JWM configuration: http://joewing. net/programs/jwm/config.shtml

Dr. Hagen Höpfner is an author and computer scientist who is a regular contributor to Linux Magazine. He currently serves as a lecturer in Com-

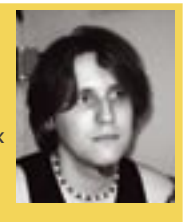

puter science at the International University of Germany in Bruchsal, Germany.

82 ISSUE 57 AUGUST 2005